# 申請日·申請区分(新規·変更·更新)

## ケース1:申請年月日が提出日と合っていない

### 【申請時の留意点】

- ・申請日は書類提出日(オンライン申請はデータ送信日)としてください。
- ・極端にずれているものなどは、審査窓口において提出日に修正します。
- ・申請時点で、既存の許可証の許可期間を満了している場合は、新規申請となります。 (ケース3を参照)

## ケース2: 更新申請なのに、通行経路が不連続となっている

【問題点】

・道路情報便覧の登録内容が新規路線登録や既存内容の変更により変わっているのに、期間 更新の場合に前回の許可データをそのまま使用している

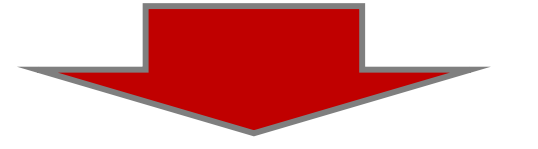

【申請時の留意点】

- ・最新の道路情報便覧付図表示システムにより、作成してください。
- ・申請データの提出前に、必ず経路算定を行い、経路が連続しているか確認して下さい。
- ・不連続の場合、差戻します。
   (申請書提出前の「簡易算定機能」の活用を参照)

### ケース3:更新・変更の申請区分が誤っている・内容が確認できない

### 【申請時の留意点】

#### <u>①更新申請</u>

- ・許可期間以外で前回の許可証と異なる項目がある
  - (出発地・目的地の場所、途中経路、重量・寸法、車両の台数・ナンバーなど)
  - →差戻しますので、改めて期間以外の変更が必要か確認の上、変更がある場合は申請区分を変更に 直して、変更となった箇所や内容を整理・明示して再提出してください。
- ・申請時点で許可期間が切れている
  - →差戻しますので、新規で付属書類を添付し再提出して下さい。※申請後に期間満了したものは除く

#### ②変更申請

#### ・変更箇所が不明で確認できない

→変更内容がプルダウンメニューに無いor複数該当する場合、「その他」を選択して、
 「具体的な変更事由」及び「前回許可証の許可番号」の情報提供をお願いします。
 ・更新時期が到来していないのに、変更と併せて許可期間も更新されている
 →既許可を超える期間があるため、全経路分の審査が必要となり手数料が発生します。

例:H26.10.1~H28.9.30までの許可で、H27.8.1に1経路の変更申請。申請書記載の許可期間が ・H27.9.1~H28.9.30(前回許可期間の範囲外なし)→変更経路のみの審査・協議で終了 ・H27.9.1~H29.8.31( 川 範囲外あり)→全経路の審査・協議を実施 (H28.10.1~H29.8.31の期間が、前回の審査・協議対象外のため)

【参考】申請区分の定義

(S53.12.1道路交通管理課長通達「特殊な車両の通行の許可に関する事務の具体的処理について」抜粋)

1(3)(中略)

なお、<u>更新とは、許可期間のみを更新</u>する場合をいい、<u>変更とは車両台数の増以外の変更で更新以外の</u>ものをいう。 ※新規の定めは無いが、更新及び変更以外の全てと解する。変更の例は、車両の交換(車両の買い換え等)、車両台数の減少(包括申請の場合)、申 請者の変更、経路の変更、会社名の変更等。また、積載物の変更や積載物重量の増、車種区分の修正は新規。

# 包括申請時の車種区分

## ケース4:一つの申請で、異なる車種のセミトレーラが混ざっている

### 【問題点】

- ・包括申請によることができるものは、「車種(軸種が同一のもの)」「積載貨物」「通行 経路」「通行期間」の4つが同一であることが必要。
- ・しかし、車種選択で「一般セミトレーラ(その他)」を選び、異なる車種や貨物を一緒の 申請としているため、確認・差戻しに時間を要している。

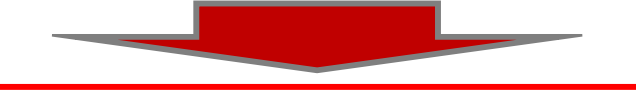

【申請時の留意点】

・複数車種の混在した包括申請は差戻します。車種毎に申請を分割してください。

| 1117(」日番地/ 北8条四2」日       |                                                                   |
|--------------------------|-------------------------------------------------------------------|
| <b>住所(ビル名</b> ) 札幌第1合同庁舎 |                                                                   |
|                          | (S53.12.1道路局長通達「車両の通行の制限について」抜粋)                                  |
| 雷話番号 (書籍大器4月 スノビキリ)      | 第二(四)3 特殊な車両の通行の許可に係る複数の車両について、                                   |
|                          |                                                                   |
| 申請担当者 建設機械類 ※申請を行う担当者    |                                                                   |
| 部署名 一般セミトレーラ(パン型)        | このいては、それらの単画について、それそれ中請書を提出                                       |
| ー般セミトレーラ(タンク型)           | ―   させることを省略し、1の申請書により申請させることが                                    |
| 担当者名(漢子-般セミトレーラ(幌枠型)     | できること。                                                            |
| 一般セミトレーフ(コンアナ型)          | (953121道路衣通管理理長通達「性姓た東西の通行の許可に                                    |
| 電話番号                     |                                                                   |
| FAX番号                    | 男9る事務の具体的処理について」<br>抜粋/                                           |
| 一般セミトレーラ(船底型)            | 1(4) 申請書の車種区分欄の記入は以下の区分によること。(中略)                                 |
| メールアトレノ 一般セミトレーラ(その他)    | なお、次に該当するものは() 書で付記すること。                                          |
|                          | (                                                                 |
|                          |                                                                   |
| 中調単種 海上コンテナ(その他)         |                                                                   |
| ポールトレーラ ● 左記(新規開発車に      | <sup>気、新規格車)</sup>   (7)(中略)包括申請において同一の車種とは、車両の諸元に                |
| 事業区分フルトレーラ(バン型)          | 関する説明書に例示してある車種区分によるものとし(以下略)                                     |
| 申請車両台数 フルトレーラ(タンク型)      |                                                                   |
| 「ノルトレーフ(噪和地)             | ※ 与任中詩け今成声而で案本するため 個別に中語するとの                                      |
|                          | ※ ビ伯中間はロバ早回し省旦りるにり、 旭川に中間りるより、<br>タルが営してた。ため、天歌司にた。ためまて根へがためます。 ? |
| 上図:甲請文援ンステムの人力画面         | 余件か厳しくなったり、个計可になったり9る場合かめります ↓                                    |

# 積載貨物の分類・品名について

### ・ <u>積載貨物の幅・高さ・長さは、</u>貨物を積載した状態における積載貨物自身の幅、 高さ、長さを入力してください。

|                  |                                             |           |                                                                                                    | ※コ | ノテナの積載貨物品     | "品名"の変更(平成27年6月。               | より細分(  | 上)        |           |                |
|------------------|---------------------------------------------|-----------|----------------------------------------------------------------------------------------------------|----|---------------|--------------------------------|--------|-----------|-----------|----------------|
| 1) dest          |                                             | () ster=  |                                                                                                    | 心概 | 品名            |                                | 備去     | hur -     | Ho that w | L. L. 34 47 17 |
| 分類               | 品名                                          | 分類        | 品名                                                                                                    |    | 現行            | 改修後                            | 「用う    | 既有        | 子の甲請アー    | タを読み込          |
|                  |                                             |           |                                                                                                    | 1  |               | 海上コンテナ (ポックス・20ft)             | 追加     | ] / ht    | ご際のコンテナ   | 一の品名は、         |
| 直                | トラッククレーン                                    | LB        | 産業機械(プラント機械、工作機械金                                                                                                    |    |               | 海上コンテナ (ポックス・20ft (30.48t 対応)) | 追加     | / · 淮     | 毎上コンテナ    | (ボックス)         |
| 両                | トラッククレーン以外の建設機械                             | 機         | 属加丁機械 機械架台等)                                                                                                    |    |               | 海上コンテナ(ボックス・40ft)              | 追加     | 1 . 淮     | 毎上コンテナ    | (タンク)          |
| 0                | バス                                          | 械         | 保線用機器                                                                                                    |    |               | 海上コンテナ(ポックス・40ft (30.48t 対応))  | 追加     | 117       | それぞれ以下    | のように自          |
| 白                | オフロードダンプ                                    | 製         | 同転恒等                                                                                                    | п  | 海上コンテナ (ポックス) | 海上コンテナ(ボックス・その他)               | 名称変更   | 動观        | い物されますの   | つで 演官恋         |
| 一走               | 電源市                                         | 品         | その他 (タンカ 核接機)                                                                                                    | ンテ |               | 海上コンテナ (ポックス・その他 (30.48t 対応))  | 追加     | 助う        | に伝って下さい   | 八、旭且次          |
| 1<br>T           | 电 <u>你</u> 事                                | 石         | 「「「「「「」」」、「「」」(「「」」(「」」(「」」(「」」(「」)、「「」(」)、「「」(」)、「」「」(」)、「」「」(」)、「」(」)、「」(」)、「」(」)、「」(」)、「」(」)、「」(」)、「」(」)、「」(」)、「」(」)、「」(」)、「」(」)、「」(」)、「」(」)、「」(」)、「」(」)、「」(」)、「」(」)、「」(」)、「」(」)、「」(」)、「」(」)、「」(」、「」、「」、「」、「」、「」、「」、「」、「」、「」、「」、「」、「」、「」 | +  | 2             | 海上コンテナ (タンク・20ft)              | 追加     | 欠 つ       |           | 0 h m 7 m // ) |
|                  | 王平<br>その仲                                   | 油         | 海元祖(ハノノン、社祖、ハ祖寺)                                                                                                    |    |               | 海上コンテナ (タンク・40ft)              | 追加     | • <b></b> | 上コンアナ(ホッ  | リス・その他)        |
| 市                | ない地                                         | 御         | (1)表明 (LF ハヘ、小糸、飯糸寺)<br>その他 (フェノール ポリエステル樹                                                                                                    |    | 海上コンテナ (タンク)  | 海上コンテナ (タンク・その他)               | 名称変更   | ・海        | 上コンテナ(タ、  | ンク・その他)        |
| 平雨               | 足以(()()()()()()()()()()()()()()()()()()(    | AX<br>F   | に通用松士浜加刻 て油ル受制日空)                                                                                                    |    | 国内コンテナ        | 国内コンテナ                         | 現行どおり  |           |           |                |
| [ <sup>m</sup> ] | <u>                                    </u> | 99        | 加%用初不称加用、每面11子表面等/                                                                                                    |    | JR コンテナ       | JR コンテナ                        | 現行どおり  |           |           |                |
| (トフック/<br>トレーラ() | 电你里径                                        | 100       | 光电機                                                                                                    |    |               |                                |        |           |           |                |
|                  | ての他                                         | 電         | 変圧機寺                                                                                                    |    |               |                                |        |           |           |                |
|                  | 海上コンテナ (ホックス)                               | 気         | ホンノ                                                                                                    |    |               |                                |        |           |           |                |
| -                | 海上コンテナ (タンク)                                | 製         | 达風機<br>柔娘に ゴッ ドニト                                                                                                    |    | 積載貨物自         | 身の幅、高さ、長さを                     | -      |           |           |                |
| 7                | 国内コンアナ (※を参照)                               | 品         | 電線グーフル、ドフム                                                                                                    |    | 入力します         |                                |        |           |           |                |
| ナ                |                                             |           | 家電製品                                                                                                    |    |               |                                |        |           |           |                |
|                  | 鋼穡桁等                                        |           | その他                                                                                                    |    |               |                                | - and  |           |           |                |
|                  | 鋼管                                          | 木<br>材    | 原木                                                                                                    |    |               | ▲───積載                         | 貨物     | の長さ       |           | •              |
| 金岡               | 鋼矢板                                         |           | 製材品                                                                                                    |    |               |                                |        |           |           |                |
| 刺                | レール                                         |           | 植木                                                                                                    |    |               |                                |        |           |           | _ ▲            |
| R                | 形鋼(H型、アルミ、鉄管等)                              |           | その他                                                                                                    |    |               | (                              |        |           |           | 藉              |
| ЦЦ               | 厚板(鋼、アルミ)                                   | 食         | 農産物                                                                                                    |    | /             |                                |        |           |           | - O            |
|                  | コイル (鋼、アルミ)                                 | 12 KL     | 水産物                                                                                                    |    | /             | 74 -                           | -12    | dh.       | 44        | 帮 高            |
|                  | その他(鋼製容器、鋳鍛鋼品)                              | 121<br>12 | 飼料                                                                                                    |    | /             | 積重                             | 戓      | 貨         | 物         | 貨業             |
| 7                | コンクリート橋桁                                    | рр        | その他                                                                                                    |    | /             |                                |        |           |           | 物で             |
| -                | コンクリート杭                                     | 2         | 維貨                                                                                                    |    | /             |                                |        |           |           |                |
| 無日か              | プレハブ建築部材                                    | 7         | セメント                                                                                                    | (  |               |                                |        |           |           | _ +            |
| 裂り ロリ            | 電柱                                          | ()        | ロールペーパー (巻紙)                                                                                                    |    |               |                                |        |           |           | 1              |
| 品リ               | ボックスカルバート                                   | 102       | その他                                                                                                    |    | $\frown$      |                                | /      | $\frown$  |           |                |
| 1                | ヒューム管                                       | 空車        |                                                                                                    |    | (             |                                |        | )         |           |                |
| r                | その他                                         |           |                                                                                                    |    | $\neg$        |                                | $\neg$ |           |           |                |
|                  |                                             |           |                                                                                                    |    | $\sim$        |                                |        | $\smile$  |           | Δ              |
|                  |                                             |           |                                                                                                    |    |               |                                |        |           |           |                |